# USER MANUAL FOR THE VIEWERS OF SIKKIM.GOV.IN

"Firstly, open a web browser and type 'Sikkim.gov.in' into the address bar, as shown in the example in Figure 1."

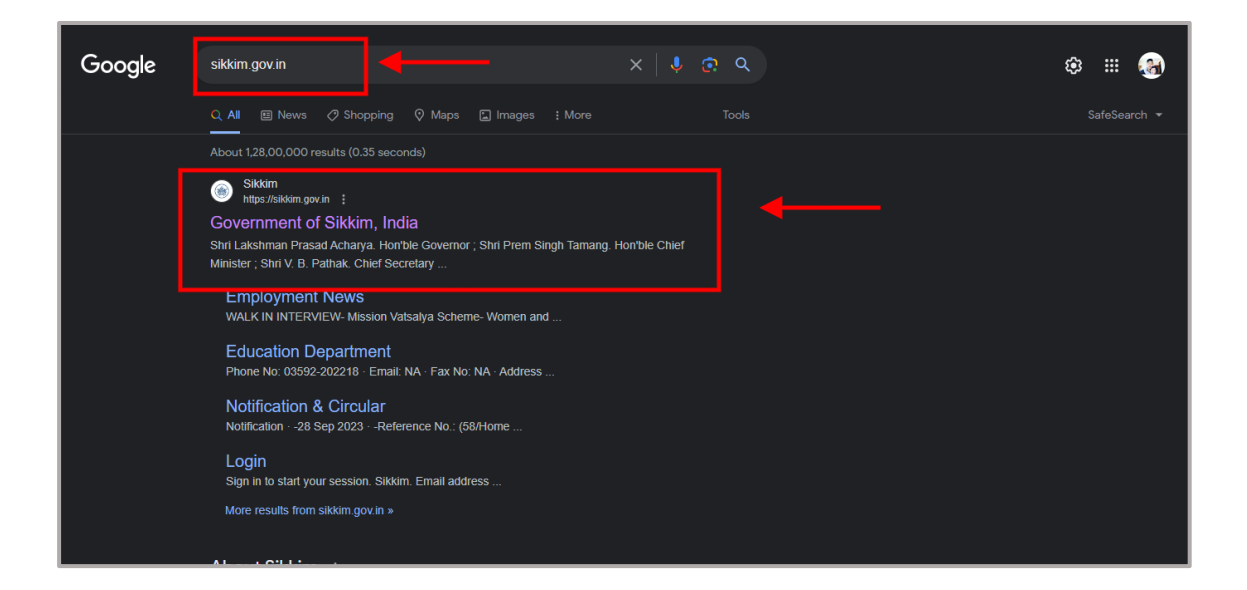

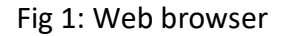

Now, click on the link, and you will be directed to the official website of the Government of Sikkim, as illustrated in Figure 2 below.

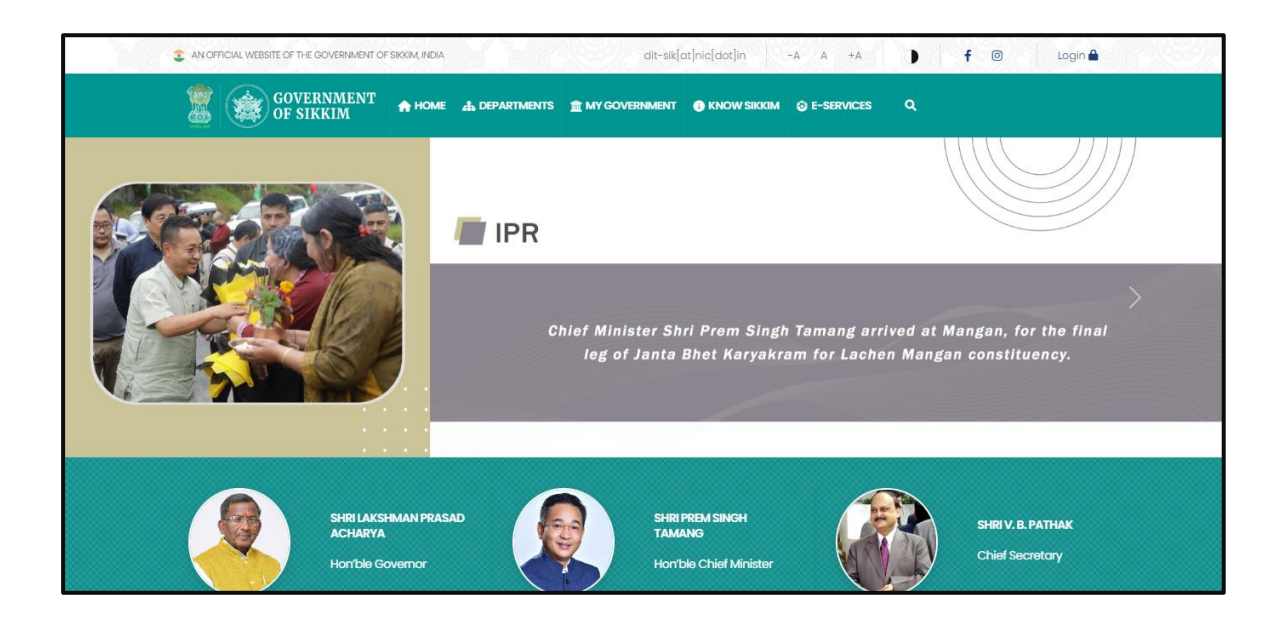

# Figure 2: Homepage

Here, if you click on the 'Home' option, you will be directed to the homepage where you can view the latest news. Below, you will find the 'Announcement' section, as depicted in Figure 3 below.

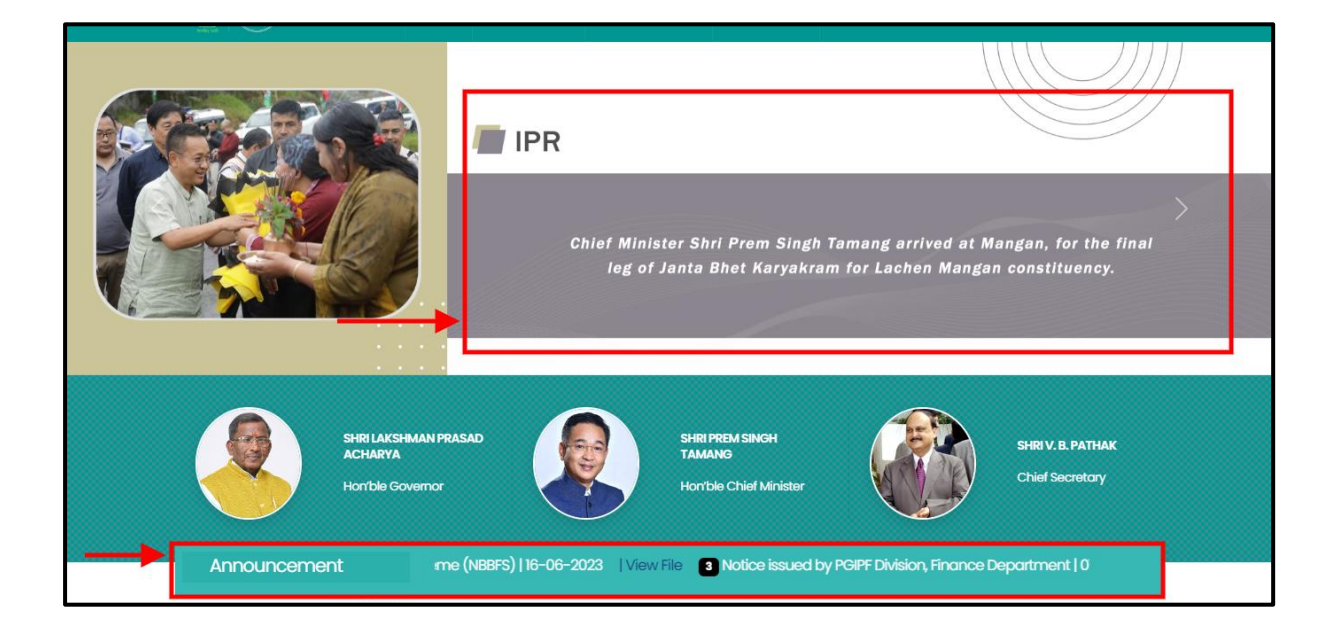

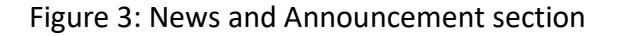

Once you click on any of the links in the 'Announcement' section, for example, '1. Stay Safe Online Quiz Competition,' you will be directed to the corresponding page, as illustrated in the figure below 4 & 5.

# Figure 4: Click on the link

| GOVERNMENT ♠ HOME ♣ DEPARTMENTS                                                                                                    | si l'Q`                                                                                                    |
|----------------------------------------------------------------------------------------------------|----------------------------------------------------------------------------------------------------|
| HOME > ANNOUNCEMENT                                                                                                    |                                                                                                    |
| STAY SAFE ONLINE QUIZ COMPETITION                                                                                                    | ANNOUNCEMENTS                                                                                                    |
| As part of the G20 Stay Safe Online Campaign, Multiple National Level Competitions and quizzes have been<br>organized. Visit the links given below to participate in the national competitions on 'Dangers of Social<br>engineering attacks and security measures'.<br>User Engagement programs:<br>• Online Quiz on Digital Financial Security, participate @ https://staysafeonline.in/quiz<br>• Short Video : (https://www.staysafeonline.in/short-video )<br>• Drawing and Painting : (https://www.staysafeonline.in/drawing )<br>• Creating a Cartoon story board : (https://www.staysafeonline.in/slogan )<br>• Slogan Writing on Stay Safe Online : (https://www.staysafeonline.in/slogan ) | Bharat Internet Utsav     Stay Safe Online Quiz Competition     General guidelines for preparation     and submission of Cabinet     Memorandum.     Expression of Interest Invited from     Computer Training Institutes to     Impart Basic Computer and     Advanced Computer Uteracy Course     Public Notice regarding Nar Bahadur     Dependent Cellempting Institutes Teaterse (NDRCP) |

Figure 5: Stay Safe Online Quiz Competition page

As you can observe in the above Figure 5, there are various links available for participating in different subcategories of the Quiz competition and on the right-hand side you can find various direct links to the other announcement. Below the 'Announcement' section, you will find the 'Updates and Notifications' section, which includes 'Notification and Circulars,' 'News and Press Releases,' and 'Tender Notices,' as illustrated in Figure 6 below.

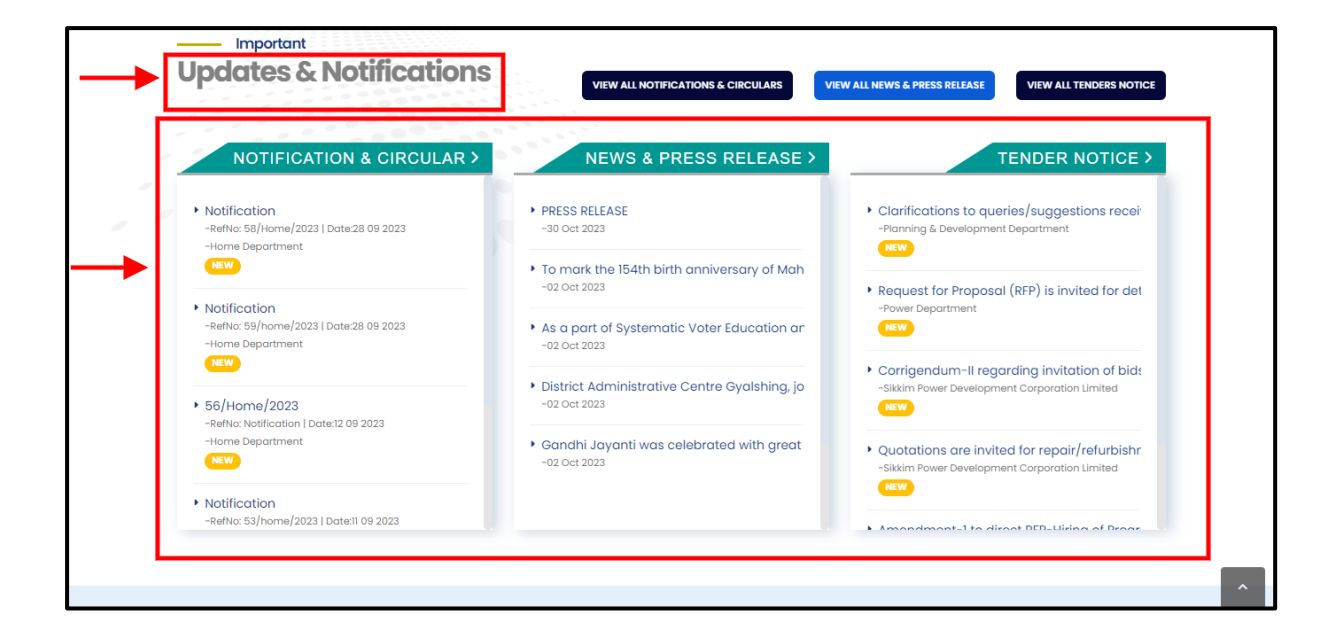

Figure 6: Updates and Notifications

 If you click on any of the 'Notification or Circular' links, a PDF format of the notification will be downloaded, as shown in Figures 7 and 8 below

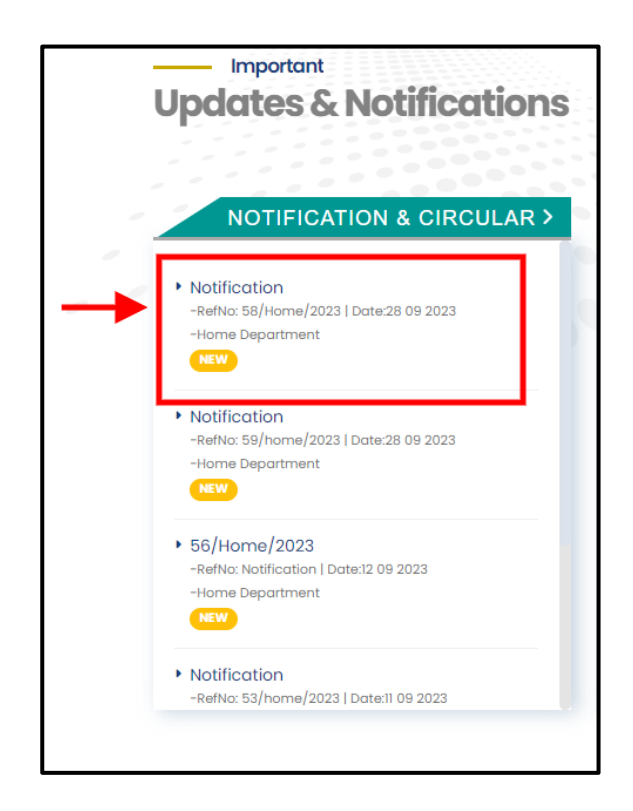

Figure 7: Notification and Circular

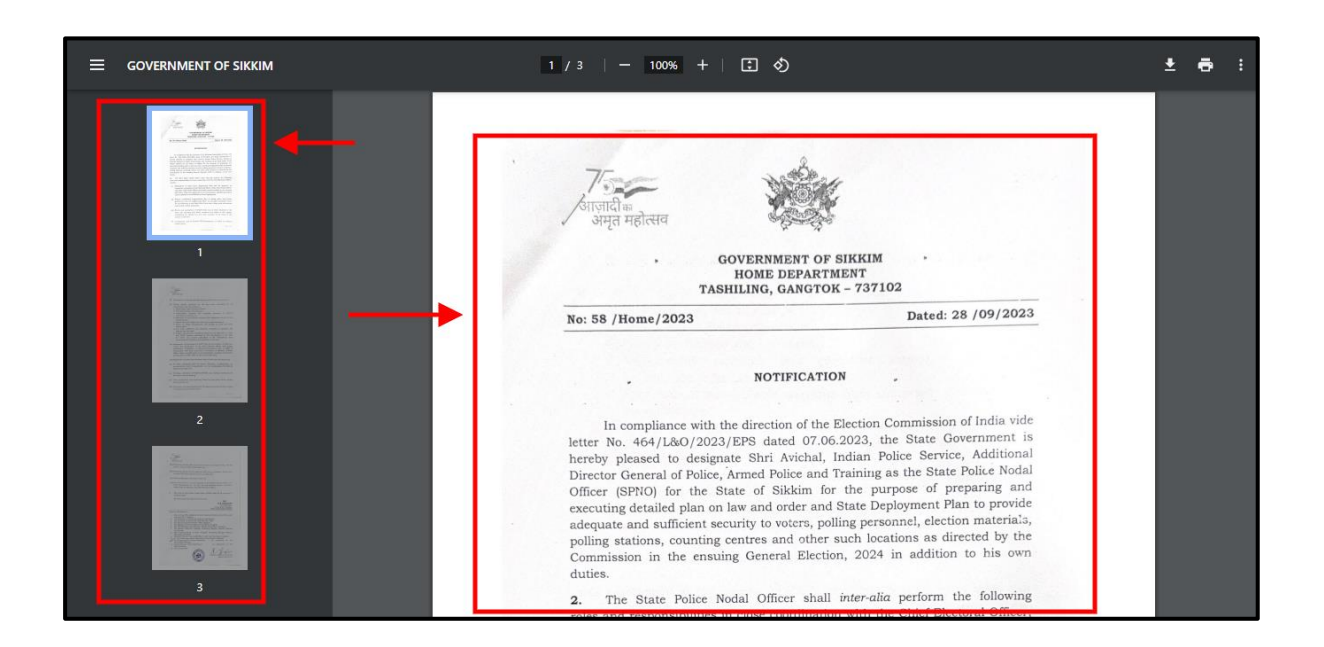

Figure 8: PDF of the Notification

Similarly, if you click on any of the links from the 'News and Press Release' section, you will be directed to the corresponding page, as seen in Figures 9 and 10 below.

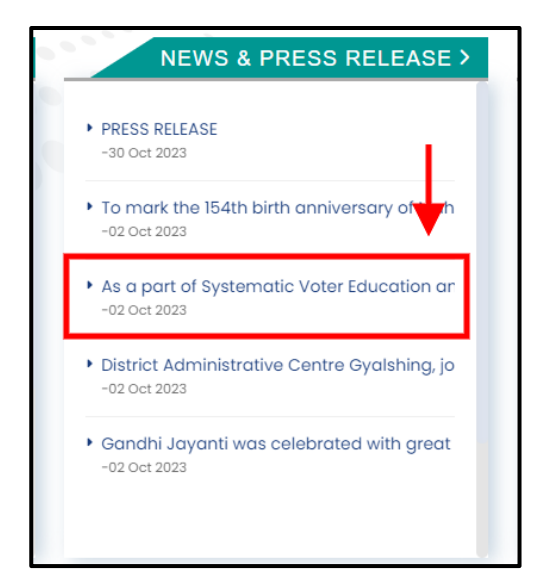

Figure 9: Link 'New and Release'

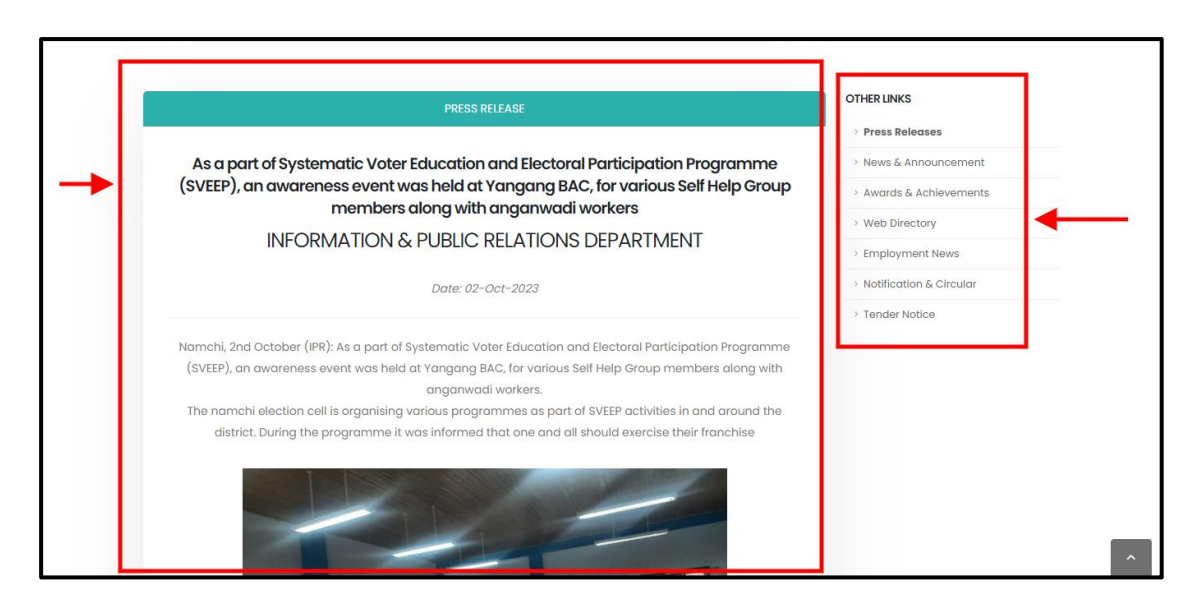

Figure 10: Press Release page of the Selected Link

- In the above Figure 10 you can see, there is a press release of your selected the link, and on the right-hand side, there are various other links.
- Also when you click on any of the links mentioned in the 'Tender' section you will be redirected to the page of the link as shown in the below Figure 11 and 12.

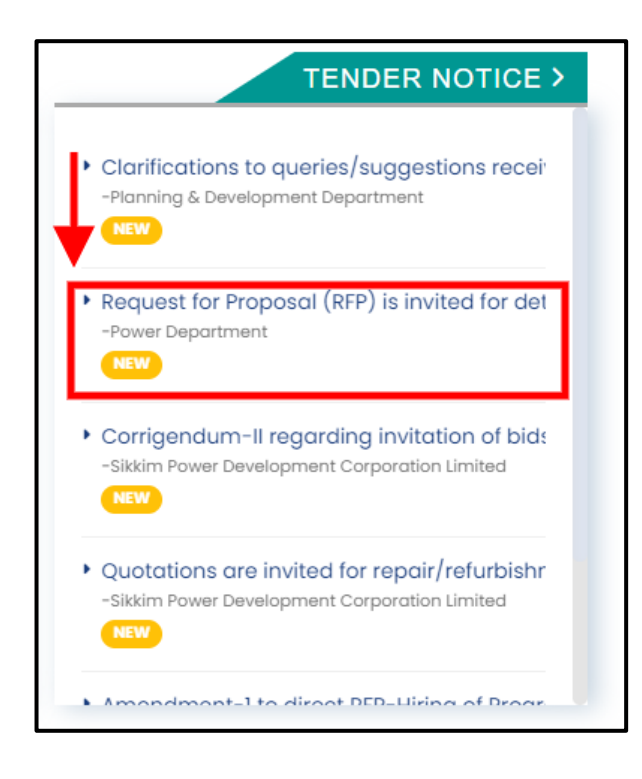

Figure 11: Links 'Tender'

| REQUEST FOR PR<br>VETTING AN<br>E | TENDER DETAILS<br>OPOSAL (RFP) IS INVITED FOR DETAIL<br>ID EVALUATION OF CLAIM SUBMITTED<br>DEPARTMENT, GOVERNMENT OF SIKKII<br>Tender File Download Link: 🛓 RFP_25_20230827.pdf | ED EXAMINATION,<br>TO POWER<br>M.<br>Tender Date: (28 Sep 2023) | TENDER  • Government Tenders |
|-----------------------------------|----------------------------------------------------------------------------------------------------|-----------------------------------------------------------------|------------------------------|
|-----------------------------------|----------------------------------------------------------------------------------------------------|-----------------------------------------------------------------|------------------------------|

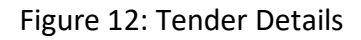

- As you can see in the above Figure 12 there is an option to download the tender file link once you click on it the PDF format of the tender will be downloaded.
- Below the 'Updates & Notification' section you will see 'G20 Stay Safe Online Campaign' as seen in the below Figure 13 once you click on the link you will be redirected to the campaign page as seen in the Figure 14.

| 18 | 56/Home/2023     -RefNo: Notification   Dates!2 09 2023     -Home Department     | Ostrict Administrative Centre Gydshing, p     -o2 Get 2023     Gandhi Jayanti was celebrated with great     -o2 Get 2023 | t Quotations a<br>-sikkim Power Di | evelopment Corporation Limited   |   |
|----|----------------------------------------------------------------------------------|----------------------------------------------------------------------------------------------------|------------------------------------|----------------------------------|---|
|    | <ul> <li>Notification</li> <li>-RefNo: 53/home/2023   Date:11 09 2023</li> </ul> |                                                                                                    | Amondmont.                         | -1 to direct DED_Uiring of Drogr |   |
|    |                                                                                  |                                                                                                    |                                    |                                  |   |
|    |                                                                                  |                                                                                                    |                                    |                                  | 1 |
| 0  | NEFARTH - ONE FAMILY -                                                           |                                                                                                    |                                    |                                  |   |
| 0  | ONE EARTH - ONE FAMILY -<br>ONE FUTURE                                           |                                                                                                    | 52.                                | 0                                |   |
|    | ONE EARTH - ONE FAMILY -<br>ONE FUTURE<br>g20 stay safe online campaign →        | สญัส อารุษณะห<br>อเน 2 สมนัก - อเน 2 ศมานะ                                                                               | <b>Э2</b>                          |                                  |   |
|    | ONE EARTH – ONE FAMILY –<br>ONE FUTURE<br>g20 stay safe online campaign →        | สญาส สูงรูสจะส<br>อเมะ ยอสราย + One FAMILY + One ROTIDEE                                                                 | HET 2023 INDIA                     |                                  |   |
|    | ONE EARTH - ONE FAMILY -<br>ONE FUTURE<br>020 STAY SAFE ONLINE CAMPAIGN →        | AQUA REPORTA                                                                                                    | HUE 2023 INDIA                     |                                  |   |
|    | C20 STAY SAFE ONLINE CAMPAIGN                                                    | ANTE SCAREM<br>ONE EARTH - ONE FAILU - ONE FRITME                                                                        | BUEF 2023 INDIA                    |                                  |   |
|    | Catest from the<br>Covernment Ever                                               | AQUE REPORTED                                                                                                    | Important<br>Links                 |                                  |   |

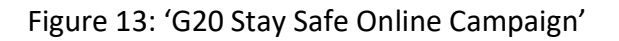

| HOME > G20-STAY SAFE ONLINE CAMPAIGN-AWARENESS                                                                                                    |                                                           |  |
|----------------------------------------------------------------------------------------------------|-----------------------------------------------------------|--|
|                                                                                                    |                                                           |  |
| About G20<br>The Group of Twenty (G20) is the premier forum for<br>international economic cooperation.<br>It plays an important role in shaping and strengthening global<br>architecture and governance on all major international economic<br>issues. India holds the Presidency of the G20 from 1 December 2022 to<br>30 November 2023. | G2 कि<br>आरत 2023 INDIA                                   |  |
| LEARN MORE                                                                                                    | वशुंधेव कुतुम्वकम्<br>one earth • one family • one future |  |

# Figure 14: G20 Link page

Furthermore if you scroll down you will be able to see the 'Latest from the Government Events' section on the left hand and 'Important Links' Section on the right hand side as seen in the below Figure 15.

| Late<br>Gover | est from the<br><b>THENE TOWN</b><br>THENE<br>THENE<br>TH | The 820 Summit cond<br>deporture of foreign d | VIEW MORE<br>PHOTOS<br>eludes with th<br>elegations fron | Links         | es<br>es<br>estion<br>Directory<br>Satism Hardd |       |
|---------------|----------------------------------------------------------------------------------------------------|-----------------------------------------------|----------------------------------------------------------|---------------|-------------------------------------------------|-------|
| My Gov        | GOI Directory                                                                                                    | India Gov                                     | NIC                                                      | Swachh Bharat | CPGRAMS Open Dat                                | a Gov |

Figure 15: Government Events & Important Links

If you click on the Event it will redirect you to the Photo Gallery Section on the Events as seen in the below Figure 16.Here, you can view the photos and video and on the right-hand side there is 'Photo' and 'Video' section.

|   | PHOTO GALLERY<br>G20 PHOTOS                                                                                          | MEDIA  Photo Gallery  Video Gallery |
|---|----------------------------------------------------------------------------------------------------|-------------------------------------|
| → |                                                                                                    |                                     |
|   | The B20<br>Summit<br>concludes with<br>the departure<br>of foreign<br>delegations<br>from<br>Pokyong's<br>Greenfield |                                     |

Figure 16: Photo Gallery

Once you click on the any of the link mentioned in the 'Important Link' Section for e.g. if you click on the 'Schemes' option as seen in the below Figure 17 you will be redirected to the 'Scheme' link as seen in the Figure 18.

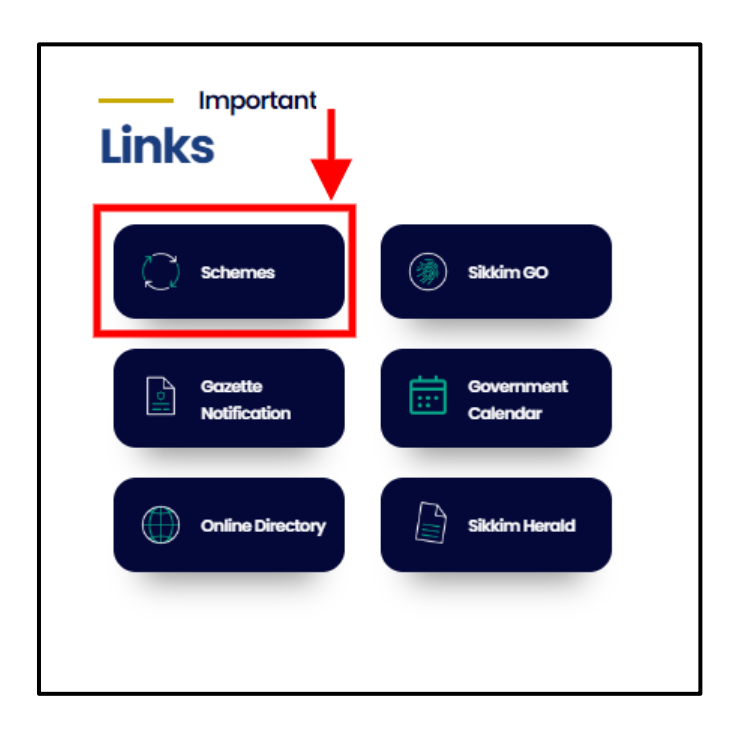

Figure 17: Important Link

| GOVERNMENT SCHEMES                                                                                     | > Government | chemes |
|----------------------------------------------------------------------------------------------------|--------------|--------|
| Search by Title                                                                                        | CLEAR SEARCH |        |
| Accredited Social Health Activist (ASHA)     - Health & Family Welfare Department                      | View >       | _      |
| Agriculture Census     - Agriculture Department                                                        | View >       |        |
| <ul> <li>Antyodaya Anna Yojana (AAY) Scheme</li> <li>- Food &amp; Civil Supplies Department</li> </ul> | View >       |        |
| Border Area Development Programme     - Animal Husbandry & Veterinary Services Department              |              |        |

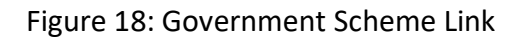

In the above Figure 18, you can search for the required scheme by typing in the 'Search by Title' option and clicking on the search option. Furthermore, to learn more about a particular scheme; for example, for 'Accredited Social Health Activist (ASHA),' you can click on the 'View' option, and it will redirect you to the page for that specific scheme, as shown in Figure 19 below.

| ACCREDITED SOCIAL HEALTH ACTIVIST (ASHA) Health & Family Welfare Department Inder the National Rural health Mission (NRHM) which is one of the flagship programmes of Central Government, ASHA is a very important component envisaged with the aim to link between peripheral health system and people at grassroots level. The Government of Sikkim, appreciating the work done by ASHA has approved the honorarium of Rs. 3000/- per month which is being given w.e.f 1st April 2011. Sikkim is the only state in the country paying honorarium to he ASHAs. This will motivate them to work even better and thus help in achieving a large number of goals concerning rural health. |                                                                      |                                                                                                    | SCHEME                                                                          |                                                                    |                                                                               | Governmer   | nt Schemes |
|----------------------------------------------------------------------------------------------------|----------------------------------------------------------------------|----------------------------------------------------------------------------------------------------|---------------------------------------------------------------------------------|--------------------------------------------------------------------|-------------------------------------------------------------------------------|-------------|------------|
| Health & Family Welfare Department                                                                                                    |                                                                      | ACCREDITED S                                                                                            | OCIAL HEALTH                                                                    | ACTIVIST (AS                                                       | SHA)                                                                          |             |            |
| Under the National Rural health Mission (NRHM) which is one of the flagship programmes of Central<br>Government, ASHA is a very important component envisaged with the aim to link between peripheral health<br>system and people at grassroots level.<br>The Government of Sikkim, appreciating the work done by ASHA has approved the honorarium of Rs. 3000/-<br>ber month which is being given w.e.f 1st April 2011. Sikkim is the only state in the country paying honorarium to<br>he ASHAs. This will motivate them to work even better and thus help in achieving a large number of goals<br>concerning rural health.                                                           |                                                                      | Health &                                                                                                | & Family Welfare D                                                              | epartment                                                          |                                                                               |             |            |
| The Government of Sikkim, appreciating the work done by ASHA has approved the honorarium of Rs. 3000/-<br>per month which is being given w.e.f 1st April 2011. Sikkim is the only state in the country paying honorarium to<br>he ASHAs. This will motivate them to work even better and thus help in achieving a large number of goals<br>concerning rural health.                                                                                                    | Under the Nat<br>Government, A<br>system and pe                      | tional Rural health Missic<br>SHA is a very important c<br>ople at grassroots level.                    | on (NRHM) which is or<br>omponent envisaged w                                   | ne of the flagship<br>vith the aim to link b                       | programmes of Centro<br>between peripheral healt                              | 1           |            |
|                                                                                                    | The Governme<br>per month white<br>the ASHAs. This<br>concerning run | nt of Sikkim, appreciating<br>ch is being given w.e.f 1st A<br>s will motivate them to wa<br>al health. | the work done by ASHA<br>April 2011. Sikkim is the o<br>rrk even better and thu | A has approved the<br>nly state in the cou<br>Is help in achieving | honorarium of Rs. 3000/<br>ntry paying honorarium t<br>a large number of goal | -<br>D<br>S |            |

Figure 19: Redirected page of ASHA Scheme

 If you scroll down furthermore from the 'Latest from the Government Events' you will see the link to various external Government websites link as seen in the below Figure 20.

| 12                                                                                       | M. W.                                                                     |                                                                                         |                                                                     | ne Directory         |   |
|------------------------------------------------------------------------------------------|---------------------------------------------------------------------------|-----------------------------------------------------------------------------------------|---------------------------------------------------------------------|----------------------|---|
| A preparatory meeting for<br>was chaired by the Addit                                    | G20 events<br>onal Chief                                                  |                                                                                         |                                                                     |                      |   |
|                                                                                          |                                                                           |                                                                                         |                                                                     |                      |   |
| NIC Swach                                                                                | h Bharat CPGRAM                                                           | Open Data Gov                                                                           | Digital India                                                       | My Gov GOI Directory | y |
| NIC Swach                                                                                | n Bharat CPGRAM                                                           | Open Data Gov                                                                           | Digital India                                                       | My Gov GOI Directory | y |
| NIC Swach                                                                                | n Bharat CPGRAM<br>QUICK LINKS<br>Terms of Use                            | Open Data Gov<br>DownLoads & MEDIA<br>O Useful Forms                                    | Digital India<br>rouowus<br>f ()                                    | My Gov GOI Directory | У |
| NIC Swach                                                                                | QUICK LINKS<br>@ Terms of Use<br>@ Disclaimer                             | Open Data Gov<br>DOWNLOADS & MEDIA<br>O Useful Forms<br>O Annual Reports                | Digital India<br>Routow US<br>T ()<br>SITE VISITS                   | My Gov COI Directory | У |
| NIC Swach<br>OTHER LINKS<br>Press Releases<br>News & Announcement<br>News & Achievements | QUICK LINKS<br>QUICK LINKS<br>Terms of Use<br>Disclaimer<br>Accessibility | DOpen Data Gov<br>DOWNLOADS & MEDIA<br>O Useful Forms<br>Annual Reports<br>Registration | Digital India<br>Follow US<br>f ©<br>SITE VISITS<br>Total: 17835833 | My Gov COI Directory | y |

Figure 20: External Government website links

If you click any of the link for e.g. click on 'Open Data Gov' it will redirect you to the Sikkim Data Gov. page as seen in the below Figure 21.

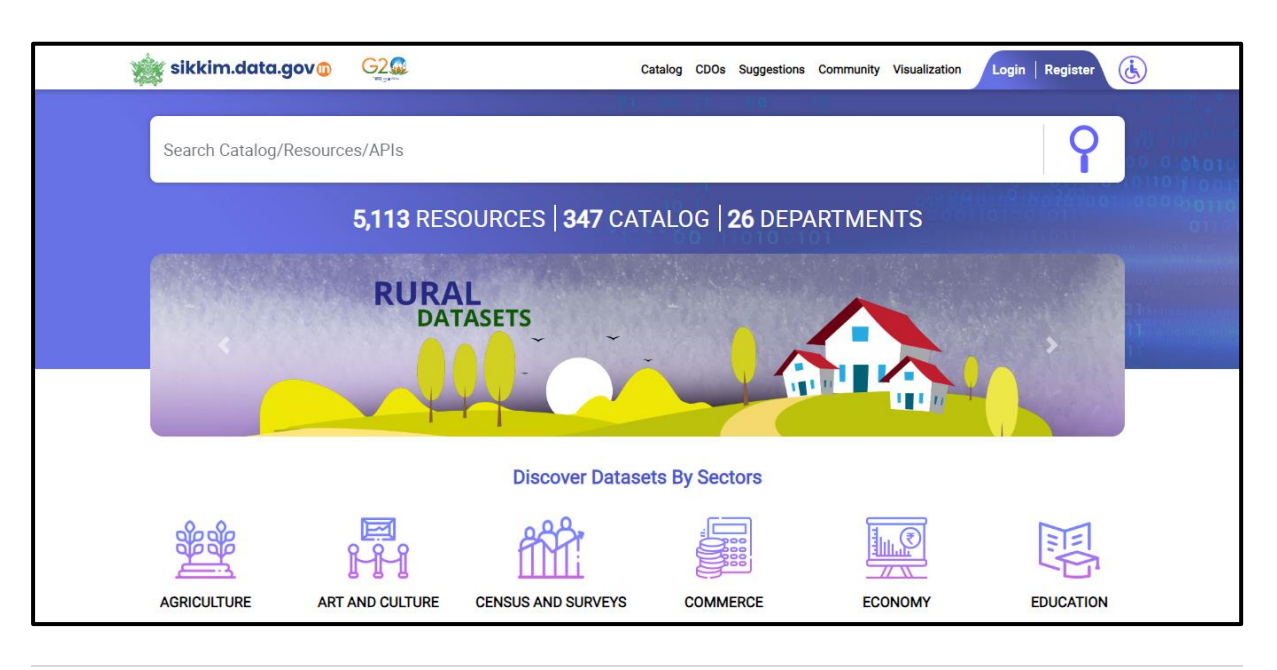

13 | Page

# Figure 21: Sikkim Data Gov. Page

Below in the footer section you can see 'Other Links', 'Quick Links', 'Downloads & Media' and 'Follow Us', sections and below in the lower section of the footer we have 'FAQ', 'Site Map', 'Contact Us' and 'Help Section' as shown in the below Figure 22.

| NIC                                                                                                 | Swachh Bharat                       | CP& AMS                                                                                                    | Open Data Gov                                                                                         | Digital India                                                    | My Gov GOI Directory                               |
|----------------------------------------------------------------------------------------------------|-------------------------------------|----------------------------------------------------------------------------------------------------|----------------------------------------------------------------------------------------------------|------------------------------------------------------------------|----------------------------------------------------|
| OTHER LINKS  Press Releases News & Announcer Awards & Achiever Web Directory Be Involved It Vendors | quic<br>ment ©<br>ments ©<br>©<br>© | CK LINKS<br>Terms of Use<br>Disclaimer<br>Accessibility<br>Statement<br>Link To Us<br>Copyright<br>Grievances | DOWNLOADS & MEDIA<br>Useful Forms<br>Annual Reports<br>Registration<br>Photo Gallery<br>Video Gallery | FOLLOW US<br>f)<br>SITE VISITS<br>Total: 17851463<br>Today: 9109 | GUIDELINES FOR<br>INDIAN<br>GOVERNMENT<br>WEBSITES |

#### Figure 22: Footer Section

If you click on any of the links in the 'Other Links' section, you will be redirected to the specific page of the linked content. For example, if you click on 'Press Release,' you will be redirected to the 'Press Release' page. Here, you can search for any press release by entering a title in the 'Search by Title' field and clicking on the 'Search' option. Just below that, you can find the recently added press releases, and on the right-hand side, there are links to 'Other Links,' as shown in Figure 23 below.

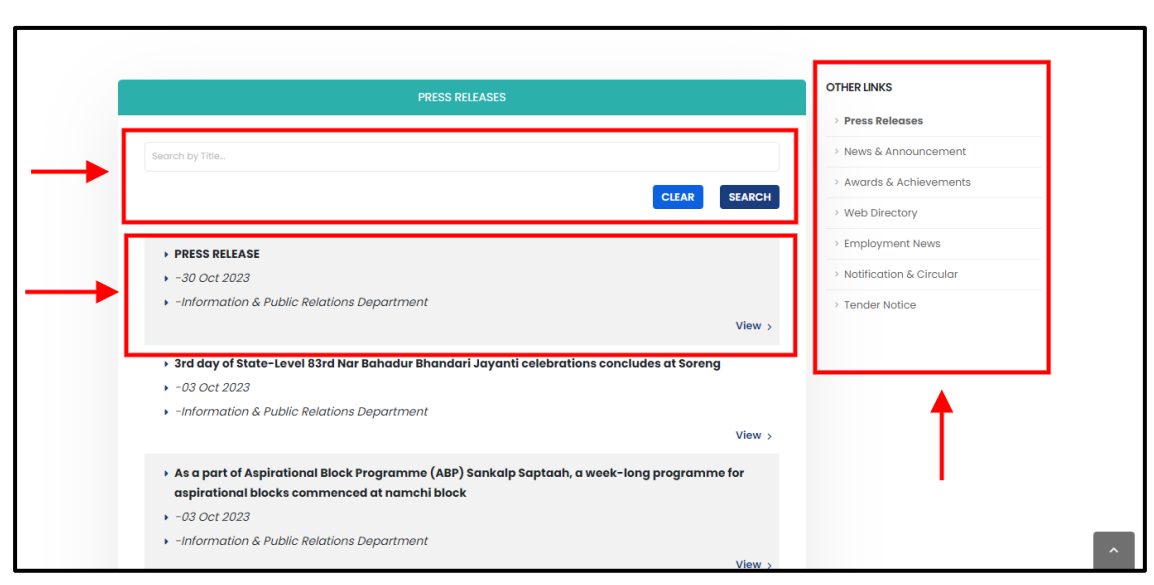

Figure 23: Press Release

Similarly if you click on any of the links in the 'Quick Links' section, you will be redirected to the specific page of the linked content. For example if you on 'Terms of Use,' you will be redirected to the 'Terms of Use' page and on the right-hand side, there are links to 'Quick Links/ Legal Links,' as shown in Figure 24 below.

| TERMS OF USE                                                                                                    | LEGAL LINKS               |   |
|----------------------------------------------------------------------------------------------------|---------------------------|---|
|                                                                                                    | > Terms of Use            |   |
|                                                                                                    | > Disclaimer              | • |
| Privacy Policy                                                                                                    | > Accessibility Statement |   |
| Sikkim State Portal does not automatically capture any specific personal information from you (like name,                                                                        | > Link To Us              |   |
| phone number or e-mail address), that allows us to identify you individually.                                                                                                    | > Copyright               |   |
| If the Sikkim State Portal requests you to provide personal information, you will be informed for the particular                                                                 |                           |   |
| purposes for which the information is gathered and adequate security measures will be taken to protect your<br>personal information.                                             |                           |   |
| We do not sell or share any personally identifiable information volunteered on the Sikkim State Portal site to                                                                   |                           |   |
| any third party (public/private). Any information provided to this portal will be protected from loss, misuse,<br>unauthorized access or disclosure, alteration, or destruction. |                           |   |
| We gather certain information about the user, such as Internet protocol (IP) addresses, domain name,                                                                             |                           |   |
| browser type, operating system, the date and time of the visit and the pages visited. We make no attempt to                                                                      |                           |   |
| link these addresses with the identity of individuals visiting our site unless an attempt to damage the site has                                                                 |                           |   |
| been detected.                                                                                                    |                           |   |

Figure 24: Terms of Use

Likewise if you click on any of the links in the 'Downloads and Media' section, you will be redirected to the specific page of the linked content. For example, if you click on 'Useful Forms,' you will be redirected to the 'Useful Forms' page. Here, you can search for any useful forms by entering a title in the 'Search by Title' field and clicking on the 'Search' option. Just below that, you can find the recently added useful forms once you click on the 'View' option PDF form will be downloaded, and on the right-hand side, there are links to 'Downloads,' as shown in Figure 25 below.

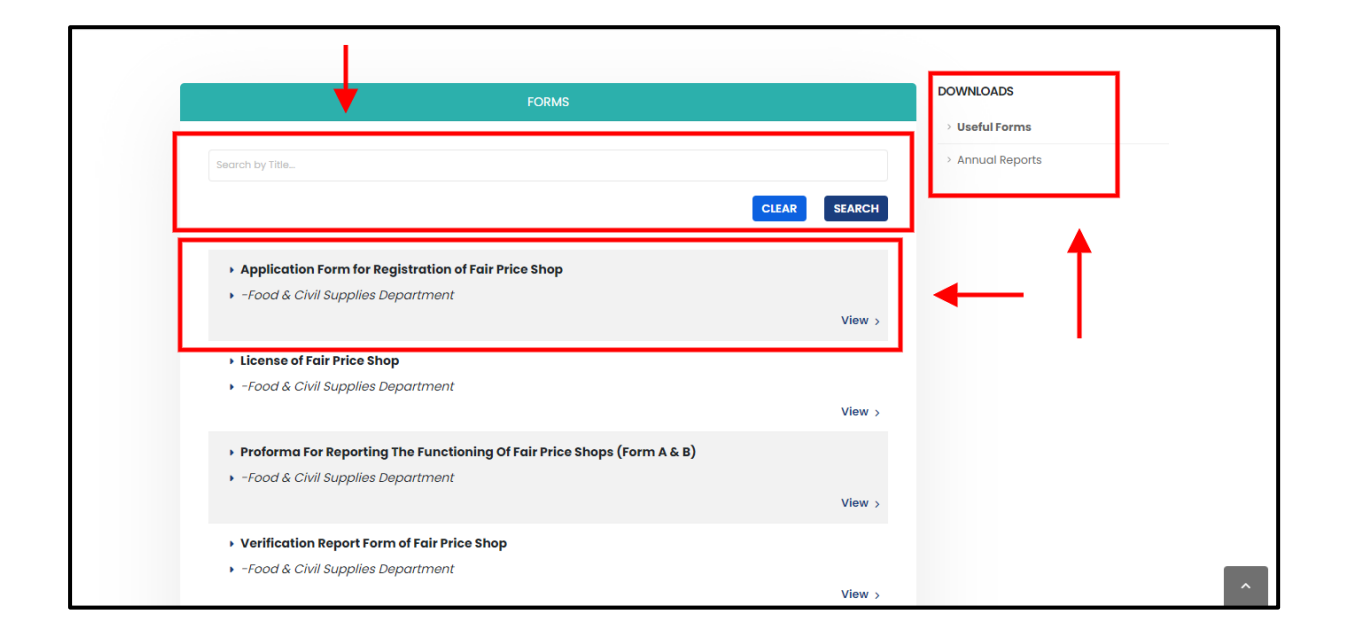

# Figure 25: Forms

In like manner if you click on any of the option given in the lower footer section similarly you will be redirected to the linked page. For example if you click on 'FAQ' option, you will be redirected to the FAQ page. On the right-hand side, there are links to 'About Sikkim,' as shown in Figure 26 below.

| C ANOFFICIAL WEBSITE OF THE GOVERNMENT OF SKKOM, INDIA<br>COVERNMENT<br>COVERNMENT<br>COVERNME | ) f 🛛 Login 🖴 |
|----------------------------------------------------------------------------------------------------|---------------|
| HOME > ABOUT US                                                                                                    |               |
| FAQ                                                                                                    | ABOUT SIKKIM  |
| 1. About Official State Portal of the Government of Sikkim                                                                                                    | > FAQ         |
| The Official Debta of the Osumerenet of Official has been designed developed and bested by the Development                                                                                                    | > Contact Us  |
| of Information Technology (DIT), Govt. of Sikkim nas been designed, developed and noseed by the Department<br>of Information Technology (DIT), Govt. of Sikkim. This portal acts as a single point of access for the G2B and<br>G2C transactions offered by the Government of Sikkim through its consituent departments. The objective<br>behind the Portal is to provide a single window access to the information and services being provided by the                                                                                                    | > Help        |
| Government for the citizens and other stakeholders. This portal also educates about the rights of the citizens,<br>benefits and schemes offered by the Government of Sikkim as well as the eligibility requirements for availing<br>those benefits. The content in this Portal is the result of a collaborative effort of various Sikkim Government                                                                                                    |               |
| Departments, at the State/District level. It is our endeavour to continue the enhancement and enrichment of<br>this Portal in terms of content coverage, design and technology on a regular basis.                                                                                                    |               |

Figure 26: FAQ

Similarly, if you head on the header section on the website there you can see 'Departments' option next to 'Home' option one you click on it various departments under Government of Sikkim will be depicted as shown in the below figure 27.

|                          | AN OFFICIAL WEBSITE OF THE GOVERNMENT OF SIKKIM, INDIA  | dit-sik[at]nic[dot]in                         | -A A +A 🚺 <b>f</b> 💿 Login 🔒         |
|--------------------------|---------------------------------------------------------|-----------------------------------------------|--------------------------------------|
|                          | GOVERNMENT A HOME                                       |                                               | © E-SERVICES Q                       |
|                          | Agriculture Department                                  | Forest & Environment Department               | Science & Technology Department      |
| _                        | Animal Husbandry & Veterinary Services Department       | Health & Family Welfare Department            | Sikkim Information Commission        |
|                          | Buildings & Housing Department                          | Home Department                               | Sikkim Legislative Assembly          |
|                          | Commerce & Industries Department                        | Horticulture Department                       | Sikkim Police                        |
| ,                        | Cooperation Department                                  | Information & Public Relations Department     | Sikkim Public Service Commission     |
|                          | Culture Department                                      | Information Technology Department             | Sikkim Vigilance Police              |
|                          | Directorate Of Economics, Statistics & Monitoring And   | Labour Department                             | Skill Development Department         |
|                          | Evaluation(D.E.S.M.E)                                   | Land Revenue & Disaster Management Department | Social Welfare Department            |
|                          | Directorate of Fisheries                                | Law Department                                | Sports & Youth Affairs Department    |
|                          | Department Of Personnel                                 | Mines & Geology Department                    | State Election Commission            |
|                          | Ecclesiastical Department                               | Planning & Development Department             | Tourism & Civil Aviation Department  |
|                          | Education Department                                    | Power Department                              | Transport Department                 |
|                          | Election Department (Office of Chief Electoral Officer) | Printing & Stationery Department              | Urban Development Department         |
|                          | Excise Department                                       | Public Health Engineering Department          | Water Resources Department           |
| https://sikkim.gov.in/de | Finance Department                                      | Roads & Bridges Department                    | Women & Child Development Department |

Figure 27: Department Section

once you click on any of the of the department for example 'Agriculture Department' you will be redirected to the page of the 'Agriculture Department' here, you can see about section of the Department and on the right hand site you can view the various other list included in the Agriculture Department as shown in the below figure 28.

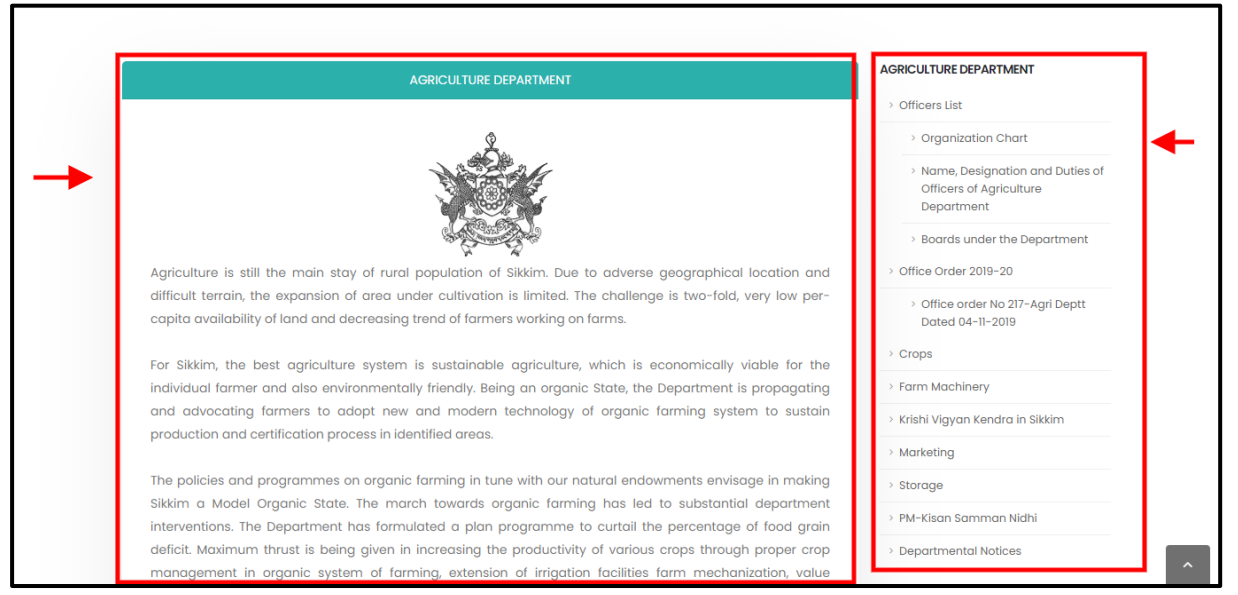

Figure 28: Agriculture Department

Likewise, next to 'Department' section there is 'My Government' section. Once you click on it various option will be displayed and once you click on any of the option there will be the subtitle of the selected option displayed as seen in the below figure 29.

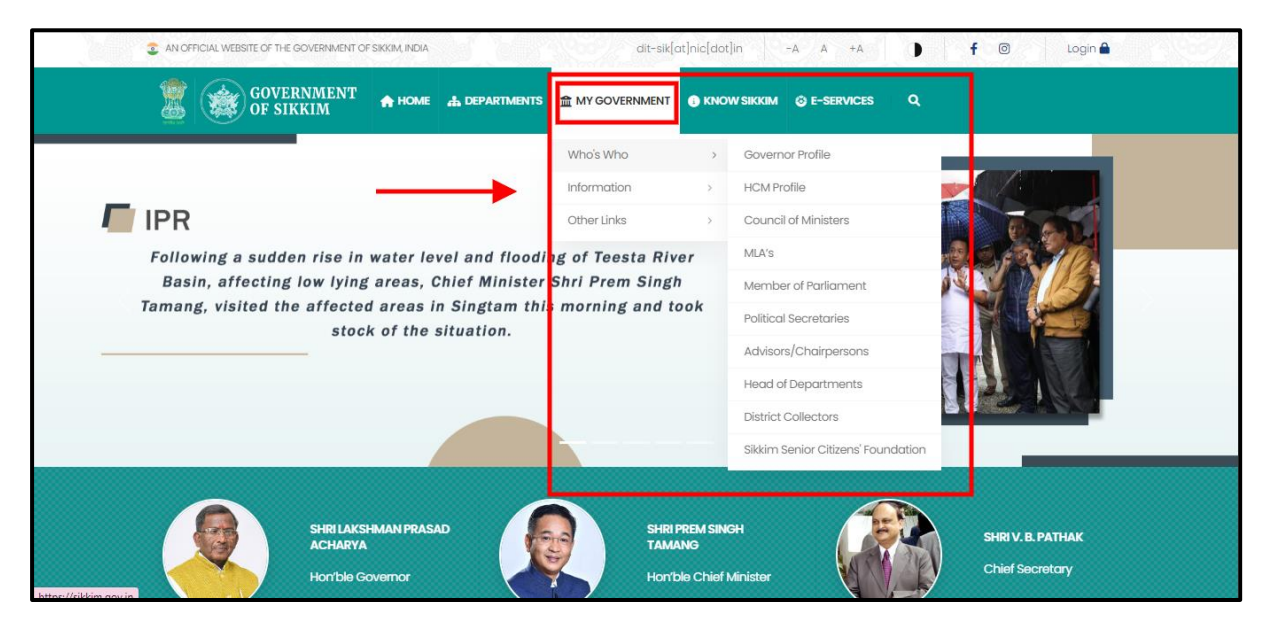

Figure 29: My Government Section

once you click on any of the of the option mentioned under 'My Government' section for example 'Who's Who' under it you will see various other options if you click on any of the option from it click on 'Governor Profile' then, you will be redirected to the page of the 'Governor's Profile. Here you can about Governor and on the right hand side you will have links to other profile in the 'Categories' section as seen in the below figure 30.

| •                                                                                           |                                                                                                    |
|---------------------------------------------------------------------------------------------|----------------------------------------------------------------------------------------------------|
| GOVERNOR PROFILE                                                                            | CATEGORIES                                                                                                    |
| SHRI LAKSHMAN PRASAD ACHARYA The Hon'ble Governor Official Website : rajbhavansikkim.gov.in | <ul> <li>&gt; HCM Profile</li> <li>&gt; Council of Ministers</li> <li>&gt; MLA's</li> <li>&gt; Member of Parliament</li> <li>&gt; Political Secretaries</li> <li>&gt; Advisors/Chairpersons</li> <li>&gt; Head of Departments</li> <li>&gt; District Collectors</li> </ul> |

# Figure 30: Governor Profile

Similarly, next to 'My Government' section there is 'Know Sikkim' section. Once you click on it various option will be displayed and once you click on any of the option there will be the subtitle of the selected option displayed as seen in the below figure 31.

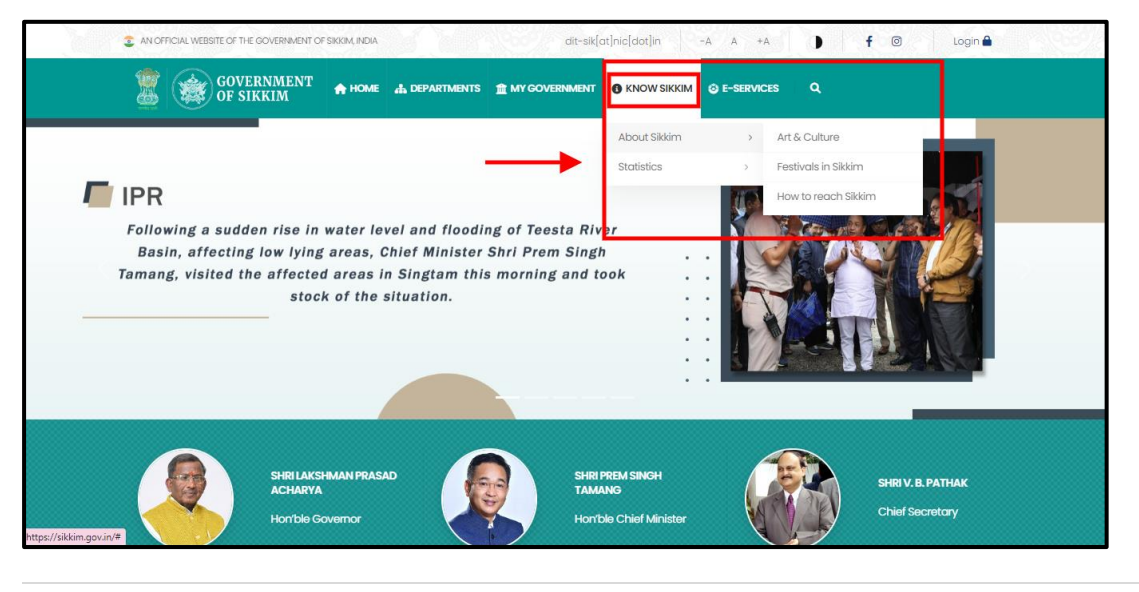

20 | Page

# Figure 31: Know Sikkim

once you click on any of the of the option mentioned under 'Know Sikkim' section for example 'About Sikkim' under it you will see various other options if you click on any of the option from it click on 'Art and Culture' then, you will be redirected to the page of the 'Art and Culture'. Here you can see content about it and on the right hand side you will have links to other category in the 'About Sikkim' section as seen in the below figure 32.

| ART AND CULTURE                                                                                                    | ABOUT SIKKIM          |
|----------------------------------------------------------------------------------------------------|-----------------------|
| Monastic Dances: Sikkim's famous mask dances are simply spectacular. Chaams are performed on ceremonial and                                                                                                    | > Festivals in Sikkim |
| festive occasions. Though these dances differ from one another in style and theme, but they all deal with the triumph<br>of good over evil. Their origin lies in a dancing cult for exorcising malignant demons and human enemies. The Chaams<br>performed during the new year ceremony expel evil from the land, while closing the old year and ushering in<br>benevolence and good luck for the new. The dancers wear fearful dragon, animal and bird masks, dress in richly<br>brocaded costumes and tread the measure to the sound of cymbals and trumpets. | > How to reach Sikkim |
|                                                                                                    |                       |

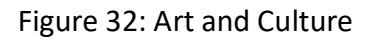

Next to 'Know Sikkim' there is 'E-Service' option once you click on it you will be redirected to the 'Sikkim Single Sign On' webpage as show in the below figure 33.

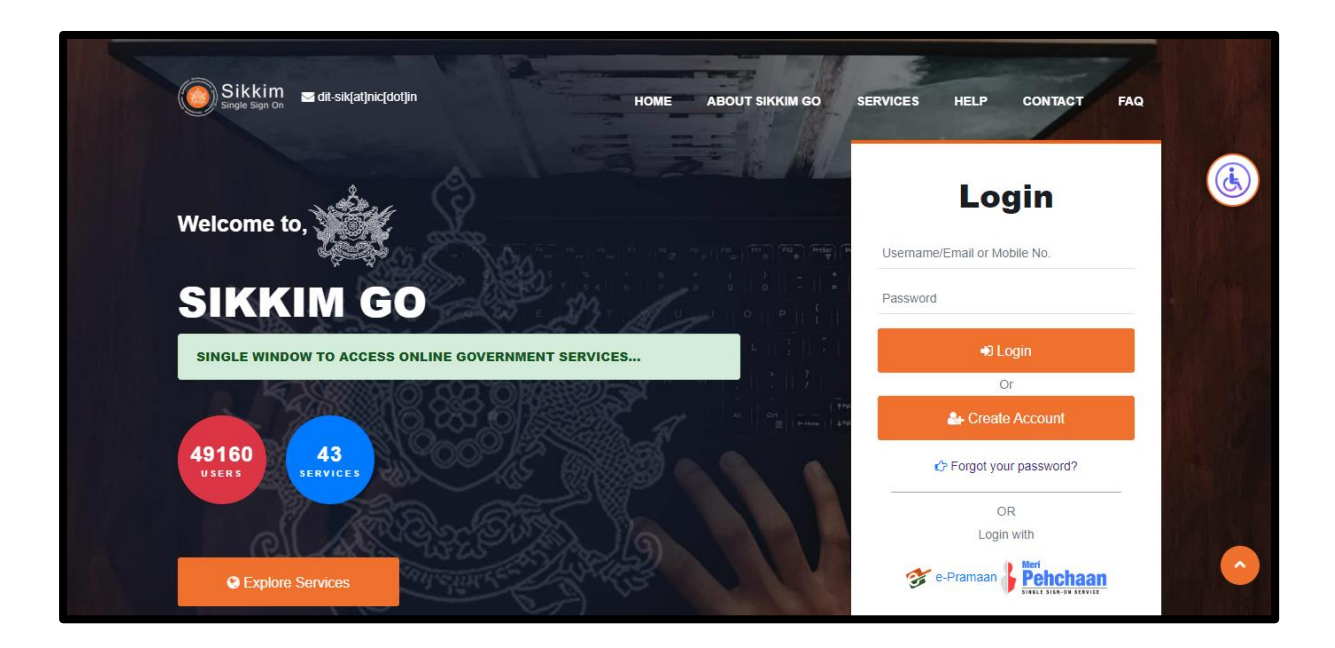

Figure 33: Sikkim Single Sign On webpage

# THE END